### **Création d'un compte Coffreo**

#### E-Mail de création de compte

#### Acceptez la dématérialisation

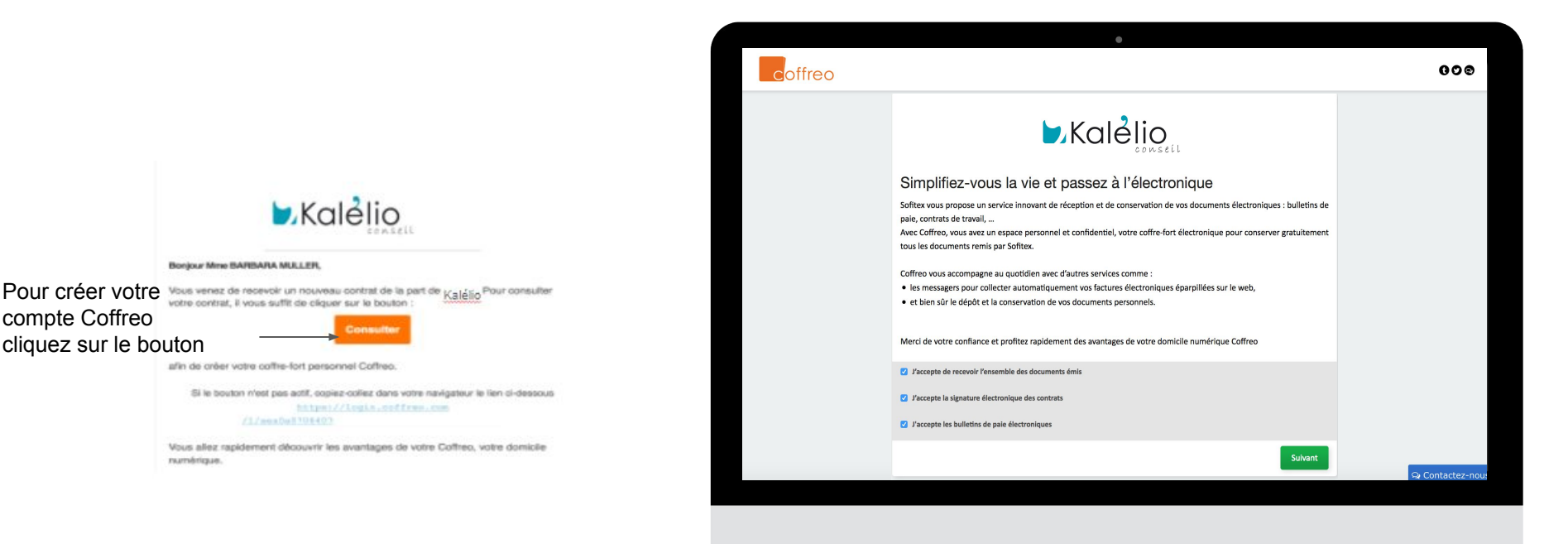

**Important** : la création du compte coffreo doit être absolument réalisée à partir de l'e-mail reçu

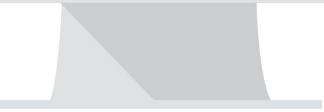

#### Complétez vos informations

| coffreo |                                                                                                    | ٠                                                                                                    | 000                                                           |
|---------|----------------------------------------------------------------------------------------------------|----------------------------------------------------------------------------------------------------|---------------------------------------------------------------|
|         | Ouverture de votre Coffreo                                                                                                    |                                                                                                    |                                                               |
|         | Printnem Nom   Perform Nom   Perform Nom   Torrest Nom   Torrest Nom   Chillité •   Chillité •   Chillité •   Chillité •   Marcase aprincipale •   Adresse aprincipale •   Adresse complimentative •   Page * •   Pance •   Code Postal * Ville   File (prected) •   File (prected) • | Mes informations de connext<br>E-mail *<br>Arsee mail<br>Confirmation entail<br>Mes de passe *<br>Mes de passe *<br>Au moines B Canctéres<br>* Au moines B Canctéres<br>* Au moines B Canctéres<br>* Au moines de cheche<br>* Au moines de cheche<br>* Au moines un chiffre (12,2))<br>* canctéres de cheche<br>* de passe de cheche de securét<br>* Order deoses à la question de securét<br>* Order deoses à la question de securét<br>* Cheche que vous n'étés pos un rebot<br>* obst | on<br>ther                                                    |
|         |                                                                                                    |                                                                                                    |                                                               |
|         |                                                                                                    |                                                                                                    |                                                               |
|         |                                                                                                    |                                                                                                    |                                                               |
|         |                                                                                                    | V<br>p<br>ir                                                                                                    | /alidez vos informations<br>our finaliser votre<br>nscription |

# Votre compte est maintenant créé !

## Signature d'un contrat

#### Mail ou SMS pour signer un contrat

Par mail : allez sur votre compte mail puis cliquez sur "Je signe !"

#### <u>OU</u>

Par SMS : cliquez sur le lien dans le SMS

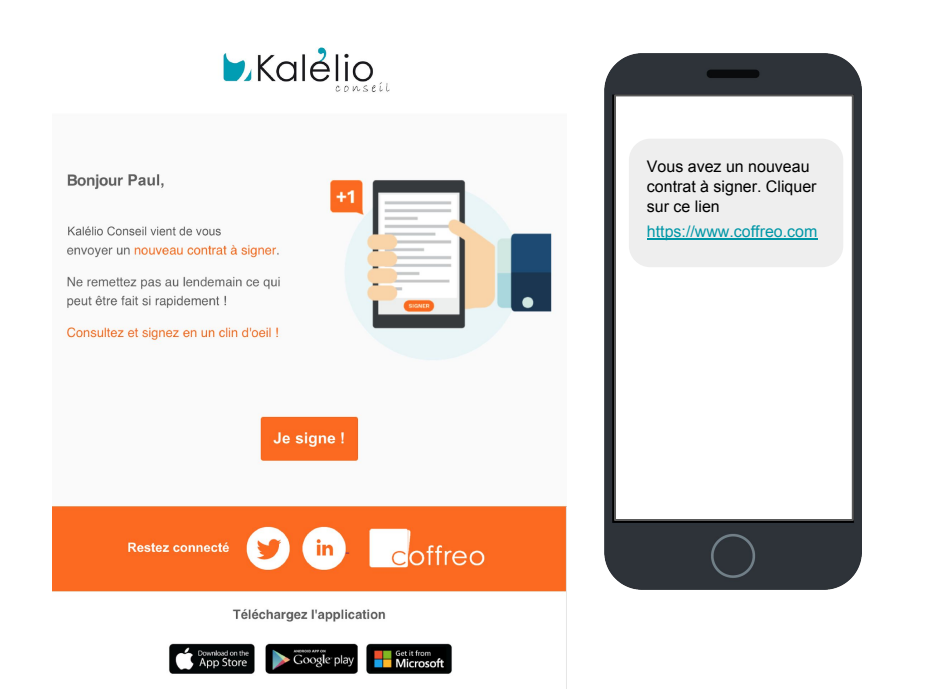

#### Connexion

1. Vous allez être rediriger vers COFFREO automatiquement.

#### 2.Entrez votre identifiant et mot de passe COFFREO

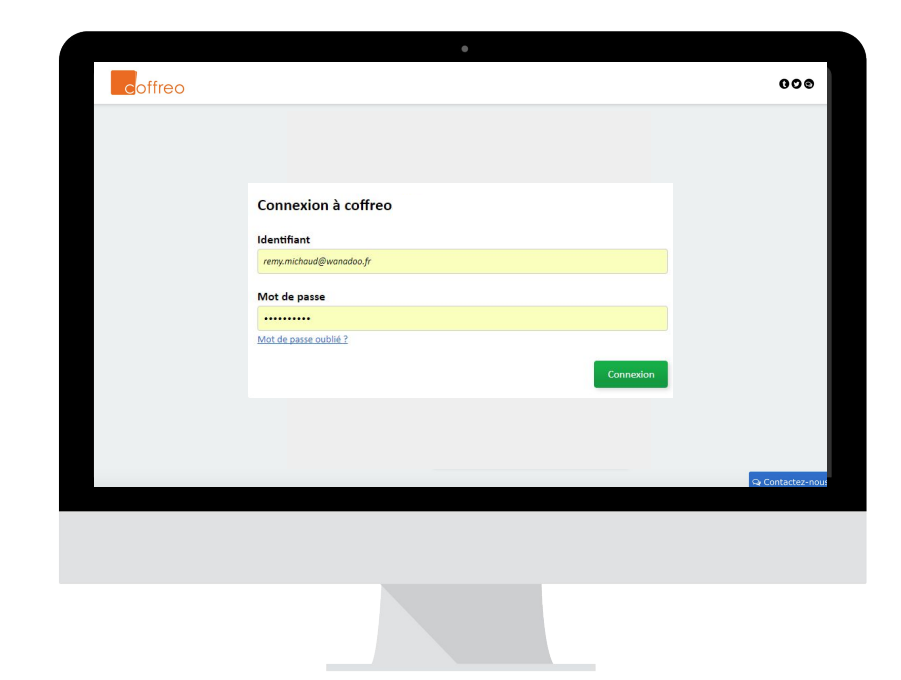

1.Cochez la case (se trouvant dans le bandeau orange sous le contrat)

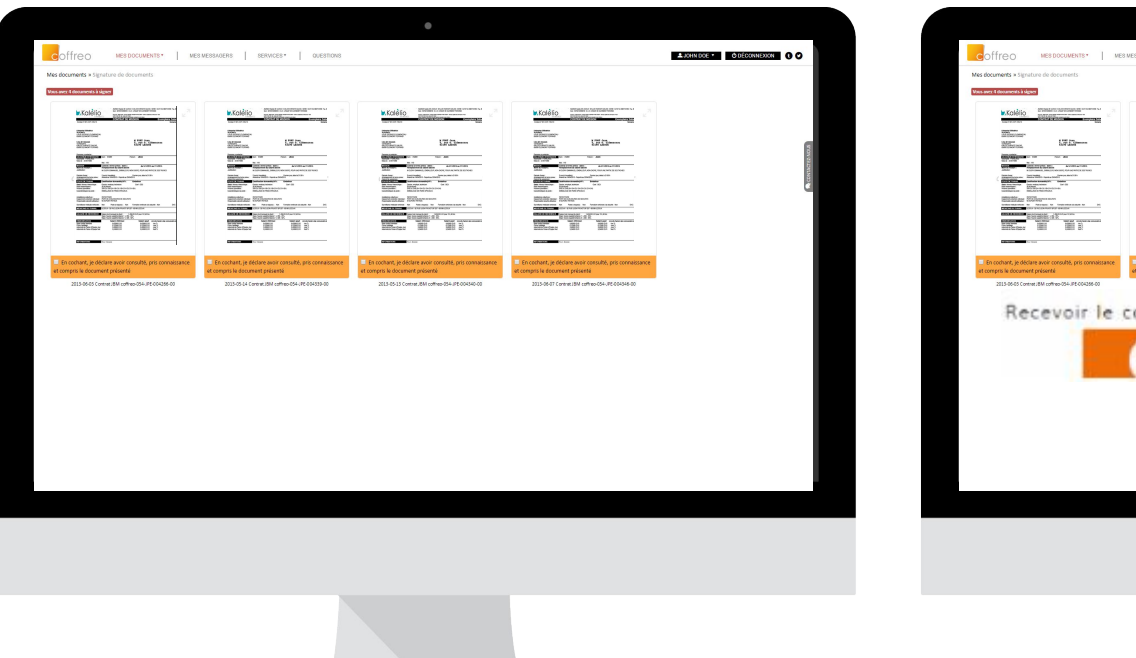

### 2.Cliquez sur "Recevoir" pour le code de signature

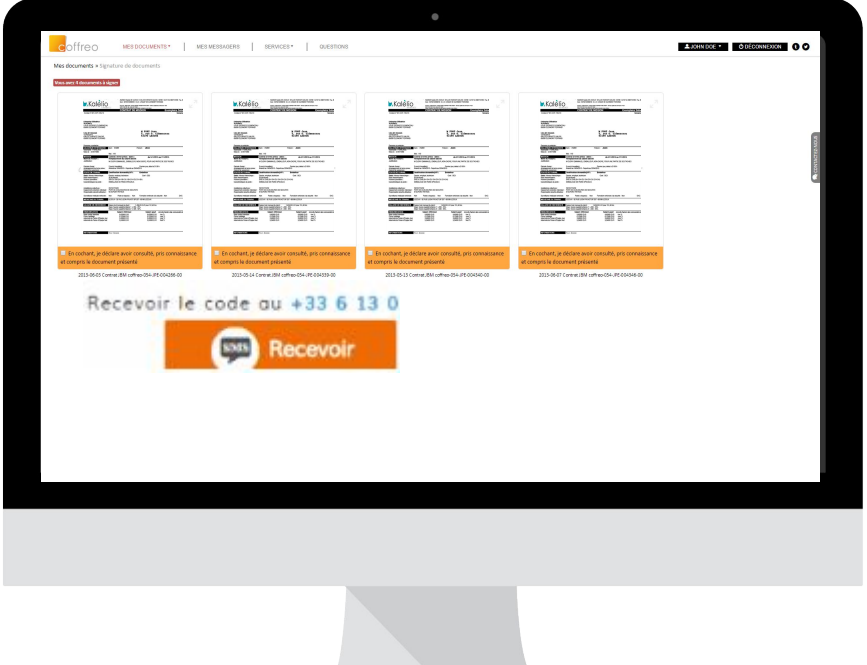

#### Code signature par SMS

3. Vous recevez un code par SMS valable 1H

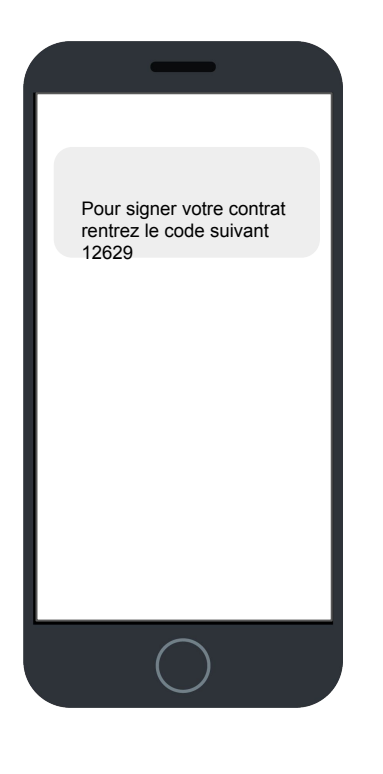

#### Entrez votre code signature pour signer

4. Entrez le code reçu par SMS puis cliquez sur "Signer"

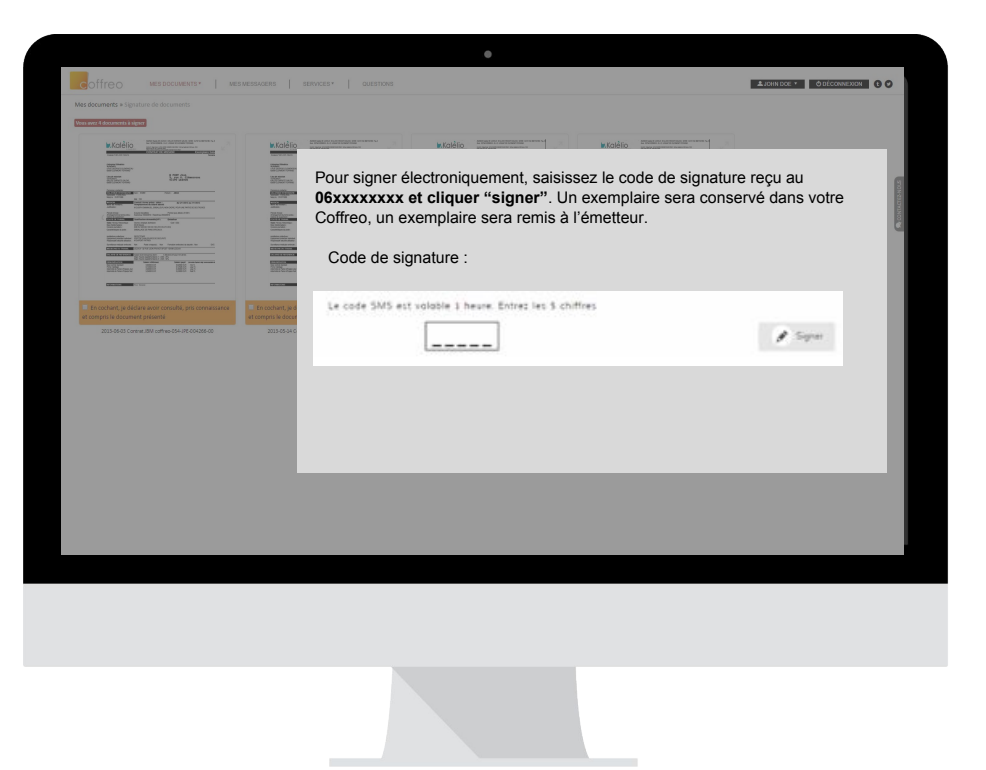